# Programa Aprendizaje en Línea (PAL)

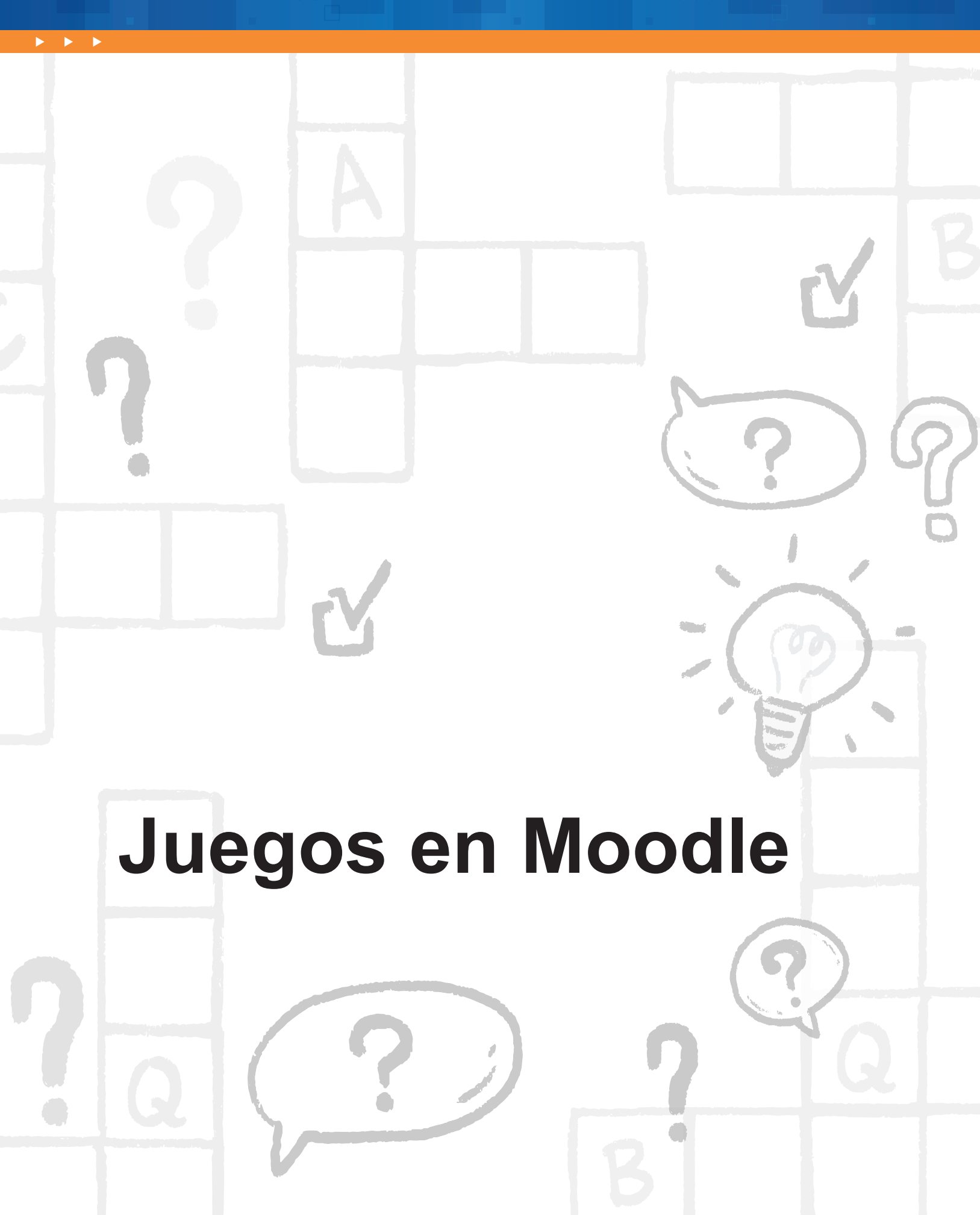

Programa Aprendizaje en Línea (PAL)

# Tabla de contenido

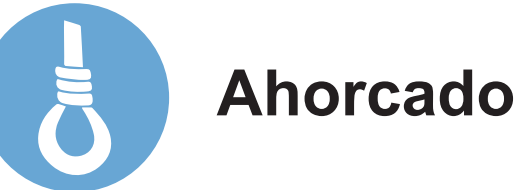

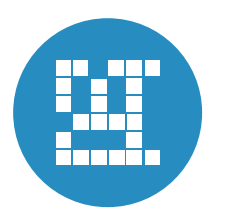

Crucigrama

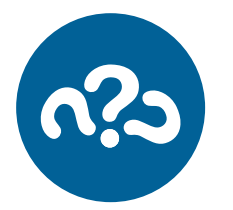

Millonario

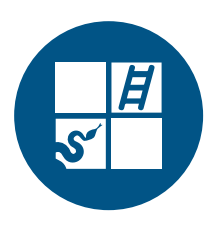

Serpientes y escaleras

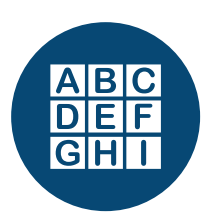

Sopa de letras

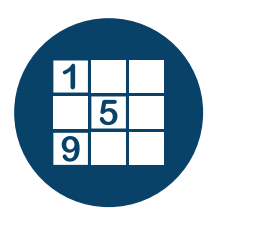

Sudoku

# Ahorcado

# Pasos para configurar el juego: Ahorcado

## a. Consideraciones previas:

| Tipo de Juego                                                                                                    | Glosario                                                                                                    | Cuestionario<br>y Preguntas                                                                                                    |
|----------------------------------------------------------------------------------------------------|----------------------------------------------------------------------------------------------------|----------------------------------------------------------------------------------------------------|
| Ahorcado:<br>Solo funciona con las<br>herramientas: Glosario,<br>Preguntas y Cuestionario.                                                                                                | Cuando se crea el<br>Glosario, se deben<br>configurar únicamente<br>las siguientes<br>opciones:                                                                                                    | Cuando se crea el<br>cuestionario, solo se<br>debe colocar el<br>nombre y guardar.<br>Colocar todas las                                                                                                    |
| <ul> <li>Procure que todas las palabras guarden un tamaño uniforme.</li> <li>Evite utilizar palabras compuestas, si lo hace, escriba la palabra seguido, sin guiones o puntos.</li> </ul> | <ul> <li>Nombre<br/>(identificación del<br/>Glosario).</li> <li>En Tipo de glosario<br/>seleccionar:<br/>Glosario principal.</li> <li>En la opción<br/>Formato de<br/>visualización de<br/>entradas,<br/>seleccionar de la<br/>lista: Diccionario<br/>simple.</li> </ul> | <ul> <li>preguntas en una sola categoría (esto solo aplica si se utiliza la herramienta <b>Preguntas</b>).</li> <li>Funciona únicamente con preguntas tipo respuesta corta.</li> <li>En la configuración de las preguntas:</li> <li>Colocar todas las opciones de respuestas correctas posibles.</li> <li>En la opción: Diferencia entre mayúsculas y minúsculas seleccionar: "Igual mayúsculas y minúsculas".</li> <li>En la penalización por cada intento incorrecto en la pregunta, colocar co%.</li> </ul> |

b. Para configurar:

Paso 1.

Después de Activar la edición, haga clic en la opción Agregar una actividad o recurso.

| Universidad Es<br>Institución Benemérita de | tatal a Distan<br>la Educación y la C | ncia<br><sub>vilura</sub>                       |                                    |                                               | Redes sociales    |
|---------------------------------------------|---------------------------------------|-------------------------------------------------|------------------------------------|-----------------------------------------------|-------------------|
| Página Principal + TALLER GAMIFICA          | CION + Tema 1                         |                                                 |                                    | D                                             | esactivar edición |
| Reloj                                       |                                       | Tema 0 Tema 1 Tema 2 Tema 3 Tema 4 🗊 🗊          |                                    | Barra de Progreso                             |                   |
| Servidor:     Servidor:     Usted:          | 8.33am<br>9.41am                      |                                                 | + Agriegue ung activitad o recurso | Areas and and and and and and and and and and | + 0-              |
| Accesibilidad                               | 8                                     | ◄ Tema 0<br>Utilidades de edición de pestañas ► | Terta 2 🕨                          | Vista general de alun                         | nnos              |
| A A A<br>Consplegar ATbar (barra AT)        |                                       |                                                 |                                    | Avisos recientes                              | =<br>+ •-         |
| C (¿siempre?)                               |                                       |                                                 |                                    | Añadir un nuevo tema<br>(Sin novedades aún)   |                   |
| Correo Interno                              | ۵                                     |                                                 |                                    |                                               |                   |
| Mi Correo                                   |                                       |                                                 |                                    |                                               |                   |

## Paso 2.

En el menú seleccione el **Juego Ahorcado** y luego haga clic en el botón **Agregar**.

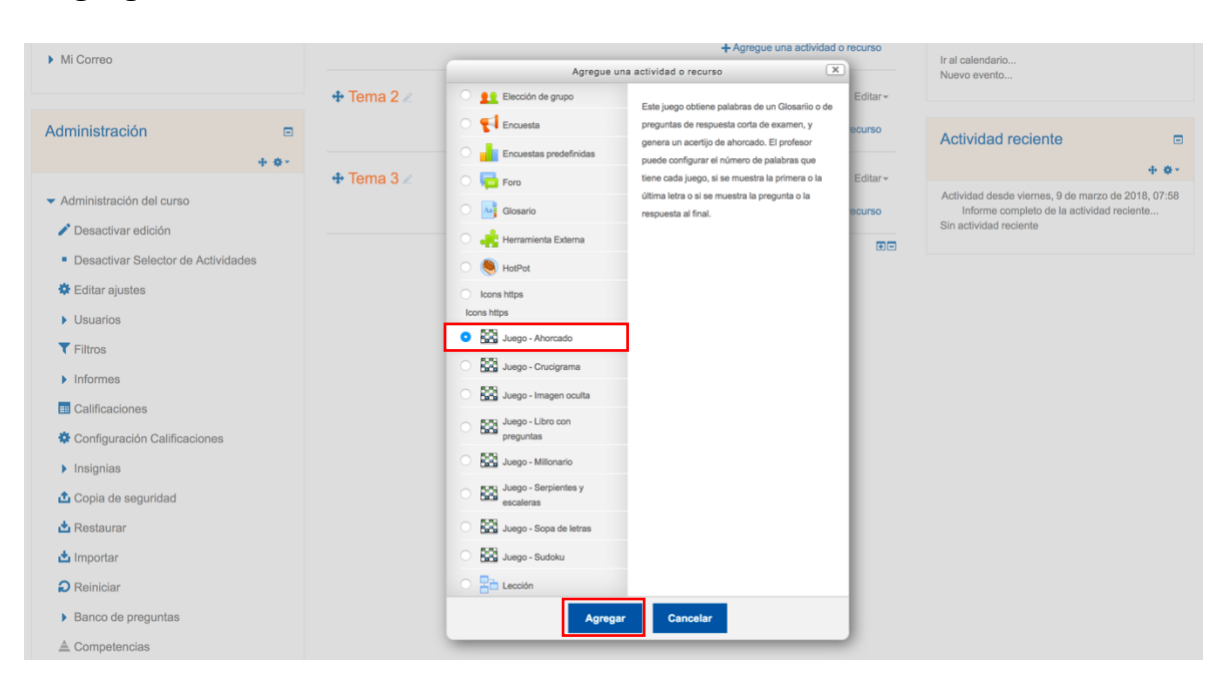

## Paso 3.

En el campo **Name** coloque el nombre que quiera brindarle a la actividad y seleccione la fuente de las preguntas que creó previamente, ya sea en el **Glosario** o en las **Preguntas** del **Cuestionario**.

| Reloj                                                             |                   | ⊠Agregando un nuevo Juego a Tema 2⊚                                                                                       |  |
|-------------------------------------------------------------------|-------------------|----------------------------------------------------------------------------------------------------|--|
| <ul><li>Servidor:</li><li>Usted:</li></ul>                        | 8:56am<br>10:18am | ▼ General                                                                                                    |  |
| Accesibilidad                                                     |                   | Name• Descubre la palabra secreta                                                                                         |  |
| A- A A+ A<br>R A A A<br>Desplegar ATbar (barra AT)<br>(¿siempre?) |                   | Fuente de preguntas     Glosario       Cwestionario     Cwestionario       Seleccione un glosario     Términos educativos |  |
| Correo Interno                                                    |                   | Seleccione una -<br>categoría del<br>glosario.                                                                            |  |
| Mi Correo                                                         |                   | Only approved<br>or teacher's<br>glossary entries                                                                         |  |
| Administración                                                    |                   | Seleccione una<br>categoría de<br>preguntas                                                                               |  |

## Paso 4.

En el campo **Número máximo de intentos** deberá anotar la cantidad de intentos posibles que le permitirá al participante del juego.

| <ul> <li>Administración del curso</li> </ul> | Incluir              | No -    |
|----------------------------------------------|----------------------|---------|
|                                              | subcategorías        |         |
| 🌣 Editar ajustes                             | Seleccione           |         |
| Usuarios                                     | examen               |         |
| ▼ Filtros                                    | Número máximo        |         |
| Informes                                     | de intentos          | <u></u> |
| E Calificaciones                             | Disable              | No -    |
| Configuración Calificaciones                 | summarize            |         |
| Insignias                                    | Show high score      |         |
| 🏠 Copia de seguridad                         | (number of students) |         |

## Paso 5.

En el espacio de **Calificación**, deberá anotar la calificación máxima que le concederá a esta actividad, también deberá seleccionar la **fecha y hora de inicio**, así como la **fecha de hora y cierre** de la misma.

| 📩 Restaurar                            | ✓ Calificación                                             |
|----------------------------------------|------------------------------------------------------------|
| Importar                               |                                                            |
| Reiniciar                              | Catagoría da Dia astronoizas                               |
| <ul> <li>Banco de preguntas</li> </ul> | calificación                                               |
| ≜ Competencias                         | (T)                                                        |
| i Papelera de reciclaje                | Calif. máxima                                              |
| Cambiar rol a                          | Método de Calificación más alta - calificación             |
| Agregar un bloque                      | Abrir el juego 🕐 9 • marzo • 2018 • 08 • 55 • 🛗 Habilitar  |
| Agregar                                | Cerrar el juego 9 • marzo • 2018 • 08 • 55 • 🛗 🛛 Habilitar |

## Paso 6.

Para cambiar la fechas y horas deberá hacer clic en la opción **Habilitar** que se encuentra al final de las opciones **Abrir el juego** y **Cerrar el juego**.

| 📩 Restaurar                            | <ul> <li>Calificación</li> </ul>                            |
|----------------------------------------|-------------------------------------------------------------|
| Reiniciar                              |                                                             |
| <ul> <li>Banco de preguntas</li> </ul> | Categoría de Sin categorizar • calificación                 |
| ≜ Competencias                         | •                                                           |
| w Papelera de reciciaje                | Calif. máxima                                               |
| Cambiar rol a                          | Método de Catificación más alta •                           |
| Agregar un bloque                      | Abrir el juego 🕐 9 • marzo • 2018 • 08 • 55 • 🖽 S Habilitar |
| Agregar •                              | Cerrar el juego 9 • marzo • 2018 • 08 • 55 • 📷 🗗 Habilitar  |

## Paso 7.

En el espacio **Opciones del ahorcado** deberá indicar el **Número de palabras** que contiene el juego, así como el **Número máximo de errores** que le permitirá al participante. Si no desea otorgar pistas de las palabras a los participantes deberá dejar todas las demás opciones de este espacio en **NO** a excepción de **¿Mostrar preguntas?** que deberá colocar **SÍ**.

| Banco de preguntas      | <ul> <li>Opciones del ahorcado</li> </ul>                                                                    |
|-------------------------|----------------------------------------------------------------------------------------------------|
| La Competencias         | Número de                                                                                                    |
| u Papelera de reciciaje | palabras por<br>juego                                                                                        |
| Cambiar rol a           | Mostrar la No -<br>primera letra de                                                                          |
| Agregar un bloque       | ahorcado                                                                                                    |
| Agregar                 | Mostrar la última<br>letra del<br>ahorcado                                                                   |
|                         | Permitir<br>espacios en las<br>palabras                                                                      |
|                         | Permitir el símbolo - en las palabras                                                                        |
|                         | Måximo número 6<br>de errores<br>(deben ser<br>imágenes<br>Ilamadas<br>hangman_0.jpg,<br>hangman_1.jpg,<br>) |
|                         | ¿Mostrar las si • preguntas?                                                                                 |
|                         | Mostrar la No -<br>respuesta<br>correcta<br>después del final                                                |

#### Paso 8.

En el campo **Idioma de las palabras** seleccione el idioma correspondiente a la actividad creada.

| d | Mostrar la<br>respuesta<br>correcta<br>espués del final | No -                                                                                         |
|---|---------------------------------------------------------|----------------------------------------------------------------------------------------------|
|   | ldioma de las<br>palabras                               | English (en) <ul> <li>Español - Internacional (es)</li> <li>User defined language</li> </ul> |
|   | User defined<br>language                                |                                                                                              |

## Paso 9.

En el espacio **Texto de la parte superior** coloque las instrucciones de las actividades entre los que debe incluir: valor, número de intentos, fecha y hora de cierre entre otros.

En el espacio **Texto final** coloque mensajes motivacionales como: ¡Felicidades, ha concluido el juego! o ¡Felicidades, lo has logrado!

| <ul> <li>Header/Footer</li> </ul> | Options                                                                                                    |
|-----------------------------------|----------------------------------------------------------------------------------------------------|
| Texto de la parte<br>superior     | Párafo $\bullet$ $B$ $I$ $\blacksquare$ $B$ $I$ $\blacksquare$ $B$ $I$ $\blacksquare$ $B$ $I$ $\blacksquare$ $B$ $I$ $\blacksquare$ $B$ $I$ $\blacksquare$ $B$ $I$ $\blacksquare$ $I$ $\blacksquare$ $I$ $\blacksquare$ $I$ $\blacksquare$ $I$ $\blacksquare$ $I$ $\blacksquare$ $I$ $\blacksquare$ $I$ $\blacksquare$ $I$ $I$ $I$ $I$ $I$ $I$ $I$ $I$ $I$ $I$ $I$ $I$ $I$ $I$ $I$ $I$ $I$ $I$ $I$ $I$ $I$ $I$ $I$ $I$ $I$ $I$ $I$ $I$ $I$ $I$ $I$ $I$ $I$ $I$ $I$ $I$ $I$ $I$ $I$ $I$ $I$ $I$ $I$ $I$ $I$ $I$ $I$ $I$ $I$ $I$ $I$ $I$ $I$ $I$ $I$ $I$ $I$ $I$ $I$ $I$ $I$ $I$ $I$ $I$ $I$ $I$ $I$ $I$ $I$ < |
|                                   | Ruta: p                                                                                                    |
| Texto al final                    | $\begin{array}{ c c c c c c c c c c c c c c c c c c c$                                                                                                    |
|                                   | Ruta: p                                                                                                    |

## Paso 10.

El espacio **Ajustes comunes del módulo** se utiliza para indicar si la actividad es grupal, colocar un número de ID para la columna del Centro de Calificaciones, o bien, para ocultar la actividad de forma manual, en el caso que no requerir ninguna de estas opciones, se recomienda no cambiarlos.

| <ul> <li>Ajustes comunes del módulo</li> </ul> |               |  |  |
|------------------------------------------------|---------------|--|--|
| Visible                                        | Mostrar •     |  |  |
| Número ID 😗                                    |               |  |  |
| Modo de grupo                                  | No hay grupos |  |  |
| Agrupamiento                                   | Ninguno       |  |  |

## Paso 11.

El espacio **Competencias** se utiliza cuando se trabaja bajo esta modalidad, si no es así, se sugiere no variar ninguno de los campos de no ser necesario.

| Competencias              |                                                     |
|---------------------------|-----------------------------------------------------|
| Competencias              | No hay selección                                    |
| del curso                 | Buscar V                                            |
| Upon activity completion: | No hacer nada                                       |
|                           | Añadir restricción de acceso por grupo/agrupamiento |

## Paso 12.

En el espacio **Restricción de acceso** se seleccionan todas aquellas variantes de ingreso a la actividad tales como: por grupo, por nombre, por fecha u hora entre otros. Se recomienda no cambiarlos de no ser necesario.

Haga clic en el botón **Guardar cambios y regresar al curso** para finalizar la configuración del juego.

| <ul> <li>Restricciones de acceso</li> </ul> |                                     |                           |          |  |  |
|---------------------------------------------|-------------------------------------|---------------------------|----------|--|--|
| Restricciones de<br>acceso                  | Ninguno<br>Añadir restricción       |                           |          |  |  |
|                                             | Guardar cambios y regresar al curso | Guardar cambios y mostrar | Cancelar |  |  |

# Programa Aprendizaje en Línea (PAL)

# Crucigrama

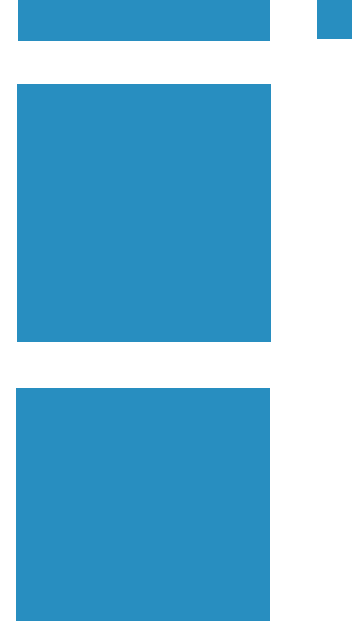

# Pasos para configurar el juego: Crucigrama

## a. Consideraciones previas:

| Tipo de Juego                                                                                                    | Glosario                                                                                                    | Cuestionario<br>y Preguntas                                                                                                    |
|----------------------------------------------------------------------------------------------------|----------------------------------------------------------------------------------------------------|----------------------------------------------------------------------------------------------------|
| <ul> <li>Tipo de Juego</li> <li>Crucigrama:</li> <li>Solo funciona con las<br/>herramientas: Glosario,<br/>Preguntas y Cuestionario.</li> <li>Recomendaciones:</li> <li>Procure que todas las<br/>palabras guarden un<br/>tamaño uniforme.</li> <li>Evite utilizar palabras<br/>compuestas, si lo hace,<br/>escriba la palabra<br/>seguido, sin guiones o<br/>puntos.</li> </ul> | Glosario<br>Cuando se crea el<br>Glosario, se deben<br>configurar únicamente<br>las siguientes<br>opciones:<br>• Nombre<br>(identificación del<br>Glosario).<br>• En Tipo de glosario<br>seleccionar:<br>Glosario principal.<br>• En la opción<br>Formato de<br>visualización de<br>entradas,<br>seleccionar de la<br>lista: Diccionario<br>simple. | y Preguntas<br>Cuando se crea el<br>cuestionario, solo se<br>debe colocar el<br>nombre y guardar.<br>Colocar todas las<br>preguntas en una sola<br>categoría (esto solo<br>aplica si se utiliza la<br>herramienta<br>Preguntas).<br>Funciona únicamente<br>con preguntas tipo<br>respuesta corta.<br>En la configuración de<br>las preguntas:<br>• Colocar todas las<br>opciones de<br>respuestas<br>correctas posibles.<br>• En la opción:<br>Diferencia entre<br>mayúsculas<br>y minúsculas |
|                                                                                                    |                                                                                                    | <ul> <li>seleccionar: "Igual<br/>mayúsculas<br/>y minúsculas".</li> <li>En la penalización<br/>por cada intento<br/>incorrecto en la<br/>pregunta, colocar<br/>como valor: 0%.</li> </ul>                                                                                                    |

b. Para configurar:

Paso 1.

>

Después de Activar la edición, haga clic en la opción Agregar una actividad o recurso.

| Universidad E<br>Institución Benemérita       | statal a Distan<br>de la Educación y la C | vitura                             |                                     |                                             | Redes sociales    |
|-----------------------------------------------|-------------------------------------------|------------------------------------|-------------------------------------|---------------------------------------------|-------------------|
| Página Principal + TALLER GAMIFIC             | ACION + Tema 1                            |                                    |                                     | D                                           | esactivar edición |
| Reloj                                         |                                           | Tema 0 Tema 1 Tema 2 Tema 3 Tema 4 |                                     | Barra de Progreso                           |                   |
| <ul> <li>Servidor.</li> <li>Usted:</li> </ul> | 6.33am<br>9.41am                          |                                    | + Agingue sing activitied o recurso | Anes                                        | + 0 -             |
| Accesibilidad                                 | ۵                                         |                                    | Terra 2 🕨                           | Vista general de alun                       | nnos              |
| Ar Ar Ar Ar Ar Ar Ar Ar Ar Ar Ar Ar Ar A      |                                           |                                    |                                     | Avisos recientes                            | =<br>+ • •        |
| (¿siempre?)                                   |                                           |                                    |                                     | Añadir un nuevo tema<br>(Sin novedades aŭn) |                   |
| Correo Interno                                | ۵                                         |                                    |                                     |                                             |                   |
| <ul> <li>Mi Correo</li> </ul>                 |                                           |                                    |                                     |                                             |                   |

## Paso 2.

En el menú seleccione el **Juego Crucigrama** y luego haga clic en el botón **Agregar**.

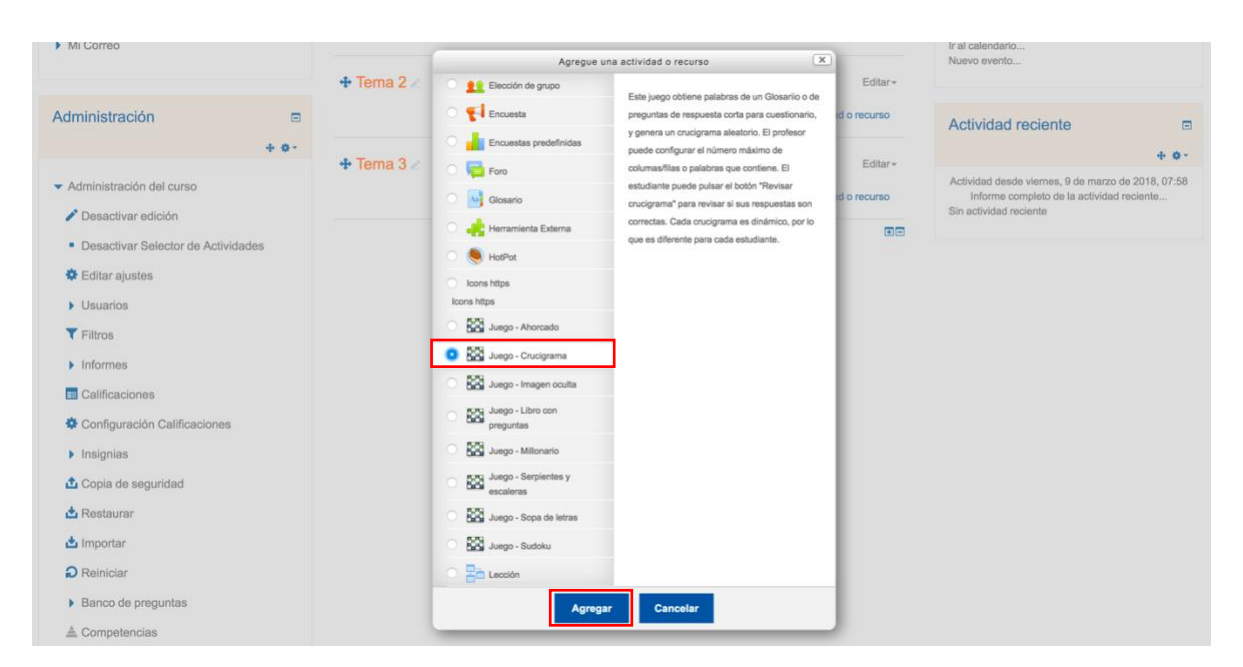

## Paso 3.

En el campo **Name** coloque el nombre que quiera brindarle a la actividad y seleccione la fuente de las preguntas que creó previamente, ya sea en el **Glosario** o en las **Preguntas** del **Cuestionario**.

| Reloj                                                                    |                    | ⊠Agregando un nuevo Juego a Tema 2⊕                                              |               |
|--------------------------------------------------------------------------|--------------------|----------------------------------------------------------------------------------|---------------|
| <ul><li>Servidor:</li><li>Usted:</li></ul>                               | 10:17am<br>11:25am | ✓ General                                                                        | Expandir todo |
| Accesibilidad                                                            |                    | Name* Crudgrama                                                                  |               |
| A     A       R     A       Desplegar ATbar (barra AT)       (¿siempro?) |                    | Fuente de Preguntas<br>Preguntas<br>Seleccione un férminos educativos •          |               |
| Correo Interno                                                           |                    | Seleccione una categoría del glosario.                                           |               |
| Mi Correo                                                                |                    | Only approved No +<br>or teacher's<br>glossary entries                           |               |
| Administración                                                           |                    | Seleccione una Por defecto en CURSO_ALEJANDRA (0) •<br>categoría de<br>preguntas |               |
| <ul> <li>Administración del curso</li> <li>Desactivar edición</li> </ul> |                    | Incluir No -<br>subcategorías                                                    |               |

## Paso 4.

En el campo **Número máximo de intentos** deberá anotar la cantidad de intentos posibles que le permitirá al participante del juego.

| <ul> <li>Mi Correo</li> </ul>                                            |      | Only approved<br>or teacher's<br>glossary entries | No -                               |
|--------------------------------------------------------------------------|------|---------------------------------------------------|------------------------------------|
| Administración                                                           | + •- | Seleccione una<br>categoría de<br>preguntas       | Por defecto en CURSO_ALEJANDRA (0) |
| <ul> <li>Administración del curso</li> <li>Desactivar edición</li> </ul> |      | Incluir<br>subcategorías                          | No •                               |
| <ul><li>Editar ajustes</li><li>Usuarios</li></ul>                        |      | Seleccione<br>examen                              | •                                  |
| <ul><li>Filtros</li><li>Informes</li></ul>                               |      | Número máximo<br>de intentos                      |                                    |
| <ul> <li>Calificaciones</li> <li>Configuración Calificaciones</li> </ul> |      | Disable<br>summarize                              | No •                               |
| <ul> <li>Insignias</li> <li>Copia de seguridad</li> </ul>                |      | Show high score<br>(number of<br>students)        |                                    |

## Paso 5.

**> > >** 

En el espacio de **Calificación**, deberá anotar la calificación máxima que le concederá a esta actividad, también deberá seleccionar la **fecha y hora de inicio**, así como la **fecha de hora y cierre** de la misma.

| 📩 Importar                                                                      | ✓ Calificación                                              |
|---------------------------------------------------------------------------------|-------------------------------------------------------------|
| <ul> <li>Reiniciar</li> <li>Banco de preguntas</li> <li>Competencias</li> </ul> | Categoría de Sin categorizar •                              |
| <ul><li> Papelera de reciclaje</li><li> Cambiar rol a</li></ul>                 | Calif. máxima<br>Método de<br>calificación más alta         |
| Agregar un bloque                                                               | Abrir el juego 🕐 9 • marzo • 2018 • 10 • 15 • 🛗 - Habilitar |
| Agregar •                                                                       | Cerrar el juego 9 • marzo • 2018 • 10 • 15 • 🛗 - Habilitar  |

## Paso 6.

Para cambiar la fechas y horas deberá hacer clic en la opción **Habilitar** que se encuentra al final de las opciones **Abrir el juego** y **Cerrar el juego**.

| Abrir el juego 😗 | 9 | • | marzo | • | 2018 | • | 10 | • | 15 | ▪ 🛗 🔽 | Habilitar |
|------------------|---|---|-------|---|------|---|----|---|----|-------|-----------|
| Cerrar el juego  | 9 | - | marzo | • | 2018 | • | 10 | • | 15 | • 📖 🗸 | Habilitar |

## Paso 7.

- 🕨 - 🕨

En el espacio **Opciones del Crucigrama** deberá indicar el **Número máximo de columnas de crucigrama** que contiene el juego, así como el **Número máximo y mínimo de palabras** que tendrá el juego. También deberá indicar si dejará espacio o no entre palabras compuestas, si hubiesen.

| Reiniciar               |                                         |
|-------------------------|-----------------------------------------|
| Banco de preguntas      |                                         |
| 📥 Competencias          |                                         |
| â Papelera de reciclaje | Número máximo<br>de columnas del        |
| Cambiar rol a           | Guoigrana                               |
|                         | Número mínimo<br>de palabras            |
| Agregar un bloque       | Máximo número                           |
| Agregar                 | de palabras del<br>crucigrama           |
|                         | Permitir<br>espacios en las<br>palabras |

## Paso 8.

En el espacio **Texto de la parte superior** coloque las instrucciones de las actividades entre los que debe incluir: valor, número de intentos, fecha y hora de cierre entre otros.

En el espacio **Texto final** coloque mensajes motivacionales como: ¡Felicidades, ha concluido el juego! o ¡Felicidades, lo has logrado!

| â Papelera de reciclaje | <ul> <li>Header/Footer</li> </ul> | Options |                                  |                |     |                                                                |     |                  |          |    |    |                |
|-------------------------|-----------------------------------|---------|----------------------------------|----------------|-----|----------------------------------------------------------------|-----|------------------|----------|----|----|----------------|
| Cambiar rol a           | Texto de la parte                 | Párrafo | • B <i>I</i>                     |                | Ξð  | P 22                                                           | /   |                  |          |    |    |                |
|                         | superior                          | *       | <u>U</u> <u>S</u> X <sub>2</sub> | X <sup>2</sup> | ≣   |                                                                |     | A <sub>d</sub> - | <u>í</u> | ₽  | ¶ŧ |                |
| Agregar un bloque       |                                   | Fuente  | ▼ Tamaño                         | - <b>v</b> ( 🔿 | M   | $\stackrel{\rm A}{\hookrightarrow B} e^{i\pi}$                 | ±Ω  |                  | I 1      | x  | Ŵ  | 16.37<br>16.31 |
| Agregar                 |                                   | Ruta: p |                                  |                |     |                                                                |     |                  |          |    |    |                |
|                         | Texto al final                    | Párrafo | • B <i>I</i>                     |                | ≡]⊘ |                                                                | » 🔳 |                  |          |    |    |                |
|                         |                                   | * *     | <u>U</u> <u>S</u> X <sub>2</sub> |                | =   |                                                                |     | A <sub>d</sub> - | <u></u>  | ₽¶ | ¶ł |                |
|                         |                                   | Fuente  | ▼ Tamaño                         |                | H   | $\stackrel{\mathbb{A}}{\hookrightarrow_{\mathbb{B}}} e^{i\pi}$ | ±Ω  |                  | 1        | x  | Ŵ  | 5.7<br>2 3     |
|                         |                                   | Ruta: p |                                  |                |     |                                                                |     |                  |          |    |    |                |

#### Paso 9.

**> > >** 

El espacio **Ajustes comunes del módulo** se utiliza para indicar si la actividad es grupal, colocar un número de ID para la columna del Centro de Calificaciones, o bien, para ocultar la actividad de forma manual, en el caso que no requerir ninguna de estas opciones, se recomienda no cambiarlos.

| <ul> <li>Ajustes comunes del módulo</li> </ul> |               |  |  |  |
|------------------------------------------------|---------------|--|--|--|
| Visible                                        | Mostrar •     |  |  |  |
| Número ID 🔋                                    |               |  |  |  |
| Modo de grupo                                  | No hay grupos |  |  |  |
| Agrupamiento                                   | Ninguno -     |  |  |  |

## Paso 10.

El espacio **Competencias** se utiliza cuando se trabaja bajo esta modalidad, si no es así, se sugiere no variar ninguno de los campos de no ser necesario.

| Competencias              |                                                     |
|---------------------------|-----------------------------------------------------|
| Competencias              | No hay selección                                    |
| del curso                 | Buscar <b>Y</b>                                     |
| Upon activity completion: | No hacer nada                                       |
|                           | Añadir restricción de acceso por grupo/agrupamiento |

## Paso 11.

En el espacio **Restricción de acceso** se seleccionan todas aquellas variantes de ingreso a la actividad tales como: por grupo, por nombre, por fecha u hora entre otros. Se recomienda no cambiarlos de no ser necesario.

| Haga dis on al botán <b>Guardar</b>   | <ul> <li>Restricciones de acceso</li> </ul> |                                      |                           |          |  |  |  |  |
|---------------------------------------|---------------------------------------------|--------------------------------------|---------------------------|----------|--|--|--|--|
| cambios y regresar al curso para      |                                             |                                      |                           |          |  |  |  |  |
| finalizar la configuración del juego. | Restricciones de<br>acceso                  | Añadir restricción                   |                           |          |  |  |  |  |
|                                       | <b>.</b>                                    | Guardar cambios y regresar al curso  | Guardar cambios y mostrar | Cancelar |  |  |  |  |
|                                       | Ľ                                           | Sualual calibios y regresal al curso | Guardar campios y mostrar | Cancelar |  |  |  |  |

# Millonario

# Pasos para configurar el juego: Millonario

## a. Consideraciones previas:

| Tipo de Juego                                                                                     | Cuestionario y Preguntas                                                                                             |
|---------------------------------------------------------------------------------------------------|----------------------------------------------------------------------------------------------------|
| Millonario                                                                                        | Solo funciona con el ítem opción múltiple.                                                                           |
| Funciona con las herramientas:<br><b>Preguntas y Cuestionario.</b>                                | Cuando se crea el cuestionario, solo se<br>debe colocar el nombre y guardar.                                         |
| Recomendaciones:                                                                                  | Colocar todas las preguntas en una sola categoría (esto solo aplica si se utiliza la herramienta <b>Preguntas</b> ). |
| <ul> <li>Procure que las opciones de<br/>respuesta guarden una extensión<br/>uniforme.</li> </ul> | Si el banco de preguntas es limitado el<br>juego repetirá las preguntas y continuará<br>sumando puntos.              |
| <ul> <li>Utilice la misma cantidad de<br/>opciones para la respuesta.</li> </ul>                  | Si el usuario desconoce la respuesta le<br>permite utilizar tres tipos de comodines<br>como ayuda.                   |
|                                                                                                   | En el momento que el usuario falle una<br>respuesta se termina el juego.                                             |
|                                                                                                   | En la configuración de las preguntas:                                                                                |
|                                                                                                   | <ul> <li>Colocar solo <u>una</u> respuesta correcta.</li> </ul>                                                      |
|                                                                                                   | <ul> <li>Indicar la cantidad de intentos que<br/>tendrá el estudiante para realizar el<br/>juego.</li> </ul>         |
|                                                                                                   | <ul> <li>Asignar a la respuesta correcta el<br/>100%.</li> </ul>                                                     |

## b. Para configurar:

Paso 1.

Image: Image: Image:

Después de Activar la edición, haga clic en la opción Agregar una actividad o recurso.

| Universidad Es<br>Institución Benemérita d | e la Educación y la C | ncia<br><sub>Villura</sub>                    |                                                |
|--------------------------------------------|-----------------------|-----------------------------------------------|------------------------------------------------|
| ágina Principal 🔸 TALLER GAMIFICA          | CION . Tema 1         |                                               | Desactivar edición                             |
| Reloj                                      |                       | Tema 0 Tema 1 Tema 2 Tema 3 Tema 4 🗊 🖸        | Barra de Progreso 🖻                            |
| Servidor.                                  | 8:33am<br>9:41am      | +1                                            | Editar-<br>Editar-                             |
| Accesibilidad                              | 8                     | ◄ Tema 0<br>Utilidades de edición de pestañas | Tema 2 > Vista general de alumnos              |
| A- A+ A+ A+                                |                       |                                               | Avisos recientes                               |
| C (¿siempre?)                              |                       |                                               | Afladir un nuevo tema.<br>(Sin novedades alún) |
| Correo Interno                             |                       |                                               |                                                |
| Mi Correo                                  |                       |                                               |                                                |
|                                            |                       |                                               |                                                |

## Paso 2.

En el menú seleccione el **Juego Millonario** y luego haga clic en el botón **Agregar**.

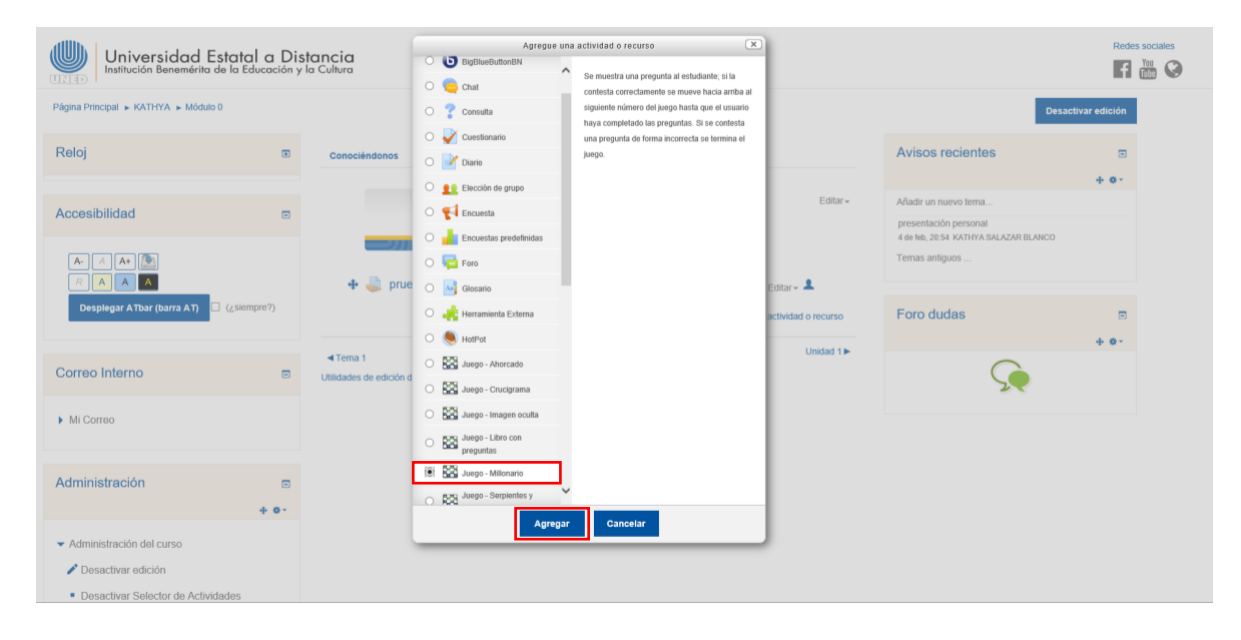

## Paso 3.

- 🕨 🕨

En el campo **Name** coloque el nombre que quiera brindarle a la actividad y seleccione la fuente de las preguntas que creó previamente, en las **Preguntas** o en el **Cuestionario**.

En el campo **Número máximo de intentos** deberá anotar la cantidad de intentos posibles que le permitirá al participante del juego.

| Reloj                                                          |                   | ⊠Agregando un nuevo Juego a Tema 2⊕        |
|----------------------------------------------------------------|-------------------|--------------------------------------------|
| <ul><li>Servidor:</li><li>Usted:</li></ul>                     | 12:16pm<br>1:24pm | ✓ General                                  |
|                                                                |                   | Name* Millonario<br>Fuente de Preguntas •  |
| Desplegar ATbar (barra AT)<br>(¿siempre?)                      |                   | Seleccione una categoría de preguntas      |
| Correo Interno                                                 |                   | Induir No -<br>subcategorias               |
| Mi Correo                                                      |                   | Seleccione •<br>examen                     |
| Administración                                                 |                   | Número máximo<br>de intentos               |
| <ul> <li>Administración del curso</li> </ul>                   |                   | Disable No •<br>summarize                  |
| <ul> <li>Desactivar edición</li> <li>Editar ajustes</li> </ul> |                   | Show high score<br>(number of<br>students) |

## Paso 4.

En el espacio de **Calificación**, deberá anotar la calificación máxima que le concederá a esta actividad, también deberá seleccionar la **fecha y hora de inicio**, así como la **fecha de hora y cierre** de la misma.

| 📩 Importar              | ✓ Calificación                                              |
|-------------------------|-------------------------------------------------------------|
| Reiniciar               |                                                             |
| Banco de preguntas      | Categoría de Sin categorizar •                              |
| 📥 Competencias          | 0                                                           |
| n Papelera de reciclaje | Calif. máxima                                               |
| Cambiar rol a           | Método de Calificación más alta -                           |
| Agregar un bloque       | Abrir el juego 😨 9 • marzo • 2018 • 10 • 15 • 🛗 - Habilitar |
| Agregar                 | Cerrar el juego 9 • marzo • 2018 • 10 • 15 • 🛗 🗆 Habilitar  |

## Paso 5.

- 🕨 🕨

Para cambiar la fechas y horas deberá hacer clic en la opción **Habilitar** que se encuentra al final de las opciones **Abrir el juego** y **Cerrar el juego**.

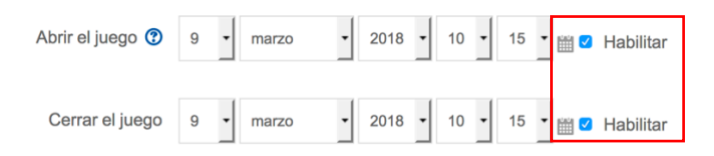

## Paso 6.

En el espacio **Opciones del Millonario** deberá indicar si desea **Barajar las preguntas**, de esa forma en cada intento las preguntas y las respuestas se mostrarán en orden distinto.

| E Calificaciones               | <ul> <li>Opciones del M</li> </ul> | lillonario |
|--------------------------------|------------------------------------|------------|
| 🌣 Configuración Calificaciones |                                    |            |
| Insignias                      | Color de fondo                     | #408080    |
| 🏝 Copia de seguridad           | 2                                  |            |
| 📩 Restaurar                    | Barajar<br>preguntas               |            |

## Paso 7.

En el espacio **Texto de la parte superior** coloque las instrucciones de las actividades entre los que debe incluir: valor, número de intentos, fecha y hora de cierre entre otros.

En el espacio **Texto final** coloque mensajes motivacionales como: ¡Felicidades, ha concluido el juego! o ¡Felicidades, lo has logrado!

| â Papelera de reciclaje | ✓ Header/Footer Options                                                                                                    |        |
|-------------------------|----------------------------------------------------------------------------------------------------|--------|
| Cambiar rol a           | Texto de la parte<br>superior     Párrafo     ▼     B     I     II     II     II     III       *     *     U     S     X2     X2     E     E     E     E     III     III                                                                                                    |        |
| Agregar un bloque       | Fuence       Tamaño $\checkmark$ $\blacksquare$ $\triangle_B$ $d^{\pm}$ $\square$ $\blacksquare$ $\blacksquare$ <th></th> |        |
| Agregar •               | Ruta: p                                                                                                    | Title. |
|                         | Texto al final       Párrafo       B       I       IIIII       IIIIIIIIIIIIIIIIIIIIIIIIIIIIIIIIIIII                                                                                                    |        |

#### Paso 8.

**> > >** 

El espacio **Ajustes comunes del módulo** se utiliza para indicar si la actividad es grupal, colocar un número de ID para la columna del Centro de Calificaciones, o bien, para ocultar la actividad de forma manual, en el caso que no requerir ninguna de estas opciones, se recomienda no cambiarlos.

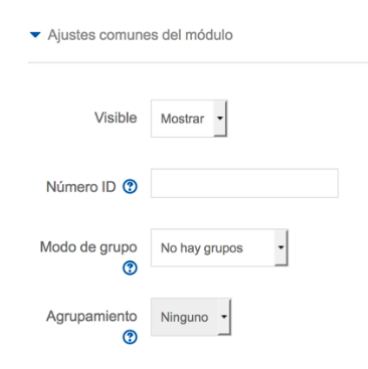

#### Paso 9.

En el espacio **Restricción de acceso** se seleccionan todas aquellas variantes de ingreso a la actividad tales como: por grupo, por nombre, por fecha u hora entre otros. Se recomienda no cambiarlos de no ser necesario.

Haga clic en el botón **Guardar cambios** y regresar al curso para finalizar la configuración del juego.

| <ul> <li>Restricciones de acceso</li> </ul> |                                     |                           |          |  |
|---------------------------------------------|-------------------------------------|---------------------------|----------|--|
| Restricciones de<br>acceso                  | Ninguno<br>Añadir restricción       |                           |          |  |
|                                             | Guardar cambios y regresar al curso | Guardar cambios y mostrar | Cancelar |  |

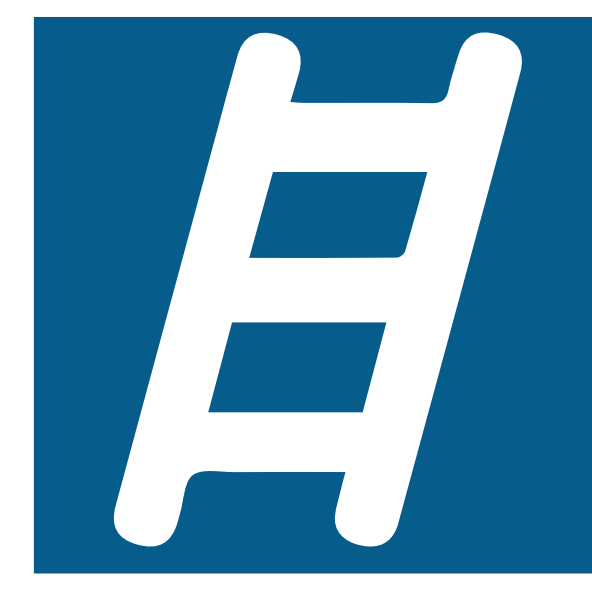

# Serpientes y escaleras

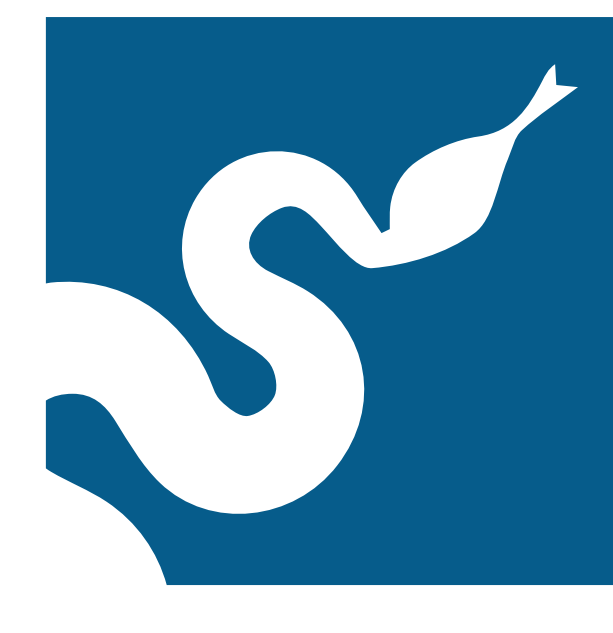

## Pasos para configurar el juego: Serpientes y Escaleras

## a. Consideraciones previas:

| Tipo de Juego                                                                                                    | Glosario                                                                                                    | Preguntas<br>y Cuestionario                                                                                                    |
|----------------------------------------------------------------------------------------------------|----------------------------------------------------------------------------------------------------|----------------------------------------------------------------------------------------------------|
| Serpientes y Escaleras:<br>Solo funciona con las<br>herramientas: Glosario,<br>Preguntas y<br>Cuestionario                                                                                                    | Cuando se crea el Glosario,<br>se deben configurar<br>únicamente las siguientes<br>opciones:<br>• Nombre (identificación<br>del Glosario).                                                                                                    | Cuando se crea el<br>cuestionario, solo se<br>debe colocar el<br>nombre y guardar.<br>Funciona únicamente<br>con preguntas tipo<br>respuesta corta.                                                                                                    |
| <ul> <li>Recomendaciones:</li> <li>En caso de que use preguntas, estas solamente pueden ser de tipo respuesta corta y opción múltiple.</li> <li>A la hora de configurar el juego elija una de las dos últimas opciones que se despliegan en el apartado de Fondo.</li> </ul> | <ul> <li>En Tipo de glosario<br/>puede seleccionar,<br/>dependiendo de sus<br/>necesidades, cualquiera<br/>de las dos opciones:<br/>Glosario principal o<br/>Glosario secundario.</li> <li>En la opción Formato de<br/>visualización de<br/>entradas, seleccionar de<br/>la lista: Diccionario<br/>simple.</li> </ul> | <ul> <li>En la configuración<br/>de las preguntas:</li> <li>Colocar todas las<br/>opciones de<br/>respuestas<br/>correctas posibles.</li> <li>En la opción:<br/>Diferencia entre<br/>mayúsculas y<br/>minúsculas<br/>seleccionar: "Igual<br/>mayúsculas que<br/>minúsculas"</li> <li>En la penalización<br/>por cada intento<br/>incorrecto en la<br/>pregunta, colocar<br/>como valor: 0%</li> <li>Una vez creada la<br/>actividad, se<br/>puede volver a<br/>editar y cambiar la<br/>fuente de<br/>preguntas</li> </ul> |

## b. Para configurar:

Paso 1.

Después de Activar la edición, haga clic en la opción Agregar una actividad o recurso.

| Universidad Estatal a Distancia<br>Institución Benemérita de la Educación y la Cultura |                                                 |                                                                                                    |  |
|----------------------------------------------------------------------------------------|-------------------------------------------------|----------------------------------------------------------------------------------------------------|--|
| Página Principal   CURSO PAULO   Tema                                                  |                                                 | Desactivar edición                                                                                                    |  |
| Reloj                                                                                  | Tema 0 Tema 1 Tema 2 Tema 3 Tema 4 0            | Buscar en los foros                                                                                                    |  |
| Image: Servidor:     2:0       Image: Usted:     2:0                                   | Editar +<br>+ Agregue una actividad o recurso   | + &                                                                                                    |  |
| Accesibilidad                                                                          | ◄ Tema 3<br>Utilidades de edición de pestañas ▶ |                                                                                                    |  |
| A A A A<br>C A A A<br>Desplegar ATbar (barra AT)<br>(¿siempre?)                        |                                                 | Avisos recientes  Avisos recientes  Avisos recientes  Avisos recientes  Avisos recientes  Avisos reciences  Avisos reciences  Avisos recie |  |

## Paso 2.

En el menú seleccione el **Serpientes y Escaleras** y luego haga clic en el botón **Agregar**.

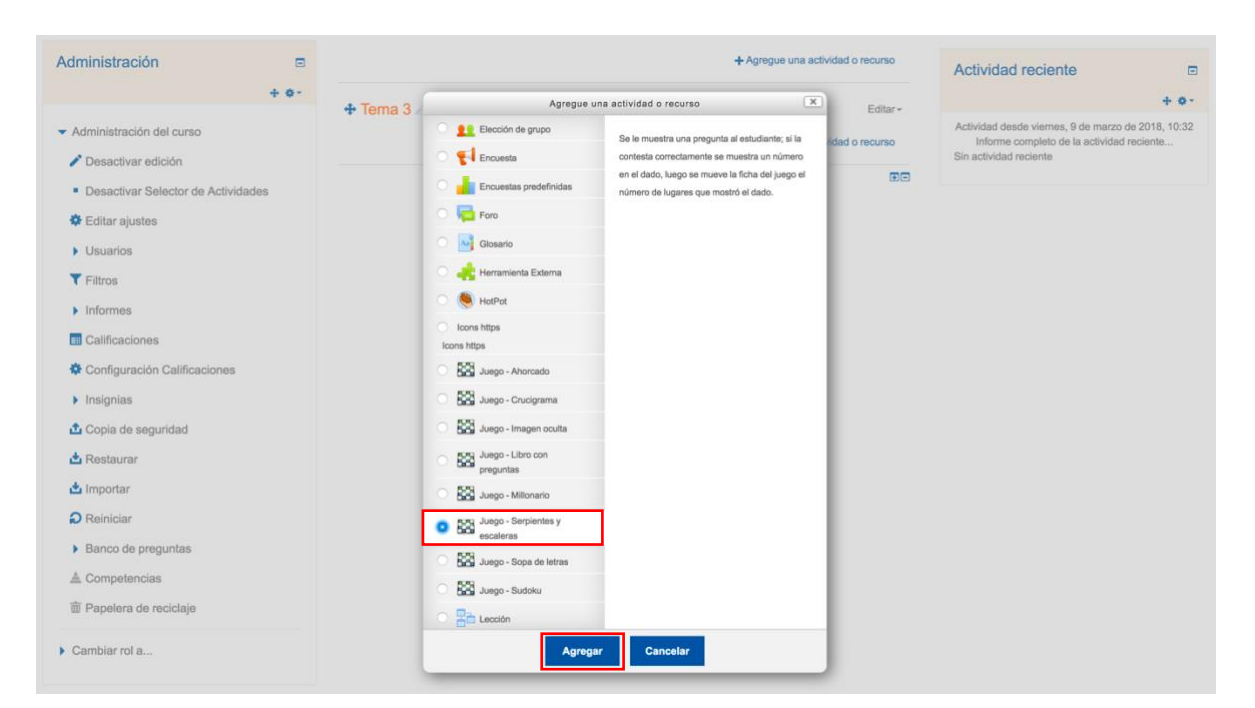

## Paso 3.

En el campo **Name** coloque el nombre que quiera brindarle a la actividad y seleccione la fuente de las preguntas que creó previamente, ya sea en el **Glosario**, **Preguntas** o **Cuestionario**.

| 📥 Usted:                                                                 | 1:51pm | <ul> <li>General</li> </ul>                                         |  |
|--------------------------------------------------------------------------|--------|---------------------------------------------------------------------|--|
| Accesibilidad                                                            |        | Name* Serpientes y escaleras                                        |  |
| A     A       B     A       Desplegar ATbar (barra AT)       C(siempro?) |        | Fuente de<br>Preguntas<br>Cuestionaria<br>Seleccione un<br>glosaria |  |
| Correo Interno                                                           |        | Seleccione una<br>categoría del<br>glosario.                        |  |
| Mi Correo                                                                |        | Only approved<br>or teacher's<br>closary entries                    |  |
| Administración                                                           |        | Seleccione una categoría de preguntas                               |  |
| <ul> <li>Administración del curso</li> <li>Desactivar edición</li> </ul> |        | Incluir No -<br>subcategorias                                       |  |
| <ul><li>Editar ajustes</li><li>Usuarios</li></ul>                        |        | Seleccione •<br>examen                                              |  |

## Paso 4.

En el campo **Número máximo de intentos** deberá anotar la cantidad de intentos posibles que le permitirá al participante del juego.

| Administración                                                                                                    | <br>Seleccione una<br>categoría de               | Por defecto en CURSO_ALEJANDRA (0) |
|----------------------------------------------------------------------------------------------------|--------------------------------------------------|------------------------------------|
| <ul> <li>Administración del curso</li> <li>Desactivar edición</li> <li>Editar ajustes</li> <li>Usuarios</li> </ul> | Incluir<br>subcategorías<br>Seleccione<br>examen | No -                               |
| ▼ Filtros Informes                                                                                                 | Número máximo<br>de intentos                     |                                    |
| <ul> <li>Calificaciones</li> <li>Configuración Calificaciones</li> </ul>                                           | Disable<br>summarize                             | No •                               |
| <ul> <li>Insignias</li> <li>Copia de seguridad</li> </ul>                                                          | Show high score<br>(number of<br>students)       |                                    |

## Paso 5.

En el espacio de **Calificación**, deberá anotar la calificación máxima que le concederá a esta actividad, también deberá seleccionar la **fecha y hora de inicio**, así como la **fecha de hora y cierre** de la misma.

| 📩 Importar              | ✓ Calificación                                              |  |  |
|-------------------------|-------------------------------------------------------------|--|--|
| Reiniciar               |                                                             |  |  |
| Banco de preguntas      | Categoría de Sin categorizar •<br>calificación              |  |  |
| 📥 Competencias          | 0                                                           |  |  |
| â Papelera de reciclaje | Calif. máxima                                               |  |  |
| Cambiar rol a           | Método de Calificación más alta • calificación              |  |  |
| Agregar un bloque       | Abrir el juego 😨 9 • marzo • 2018 • 10 • 15 • 🛗 - Habilitar |  |  |
| Agregar •               | Cerrar el juego 9 • marzo • 2018 • 10 • 15 • 🛗 🗆 Habilitar  |  |  |

## Paso 6.

Para cambiar la fechas y horas deberá hacer clic en la opción **Habilitar** que se encuentra al final de las opciones **Abrir el juego** y **Cerrar el juego**.

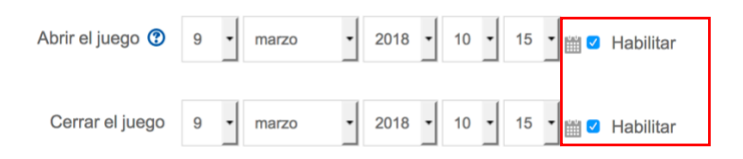

## Paso 7.

En el espacio **Opciones del Serpientes y Escaleras** deberá indicar el **Diseño**, escogiendo si las preguntas aparecerán ya sea en la parte superior o inferior de la imagen. Además, deberá seleccionar el **Fondo** o configuración del juego, para lo cual se recomienda elegir una de las dos últimas opciones que se despliegan en ese apartado.

| Banco de preguntas     Competencias | <ul> <li>Opciones de 'Se</li> </ul> | arpientes y Escaleras'                                                                                                    |
|-------------------------------------|-------------------------------------|----------------------------------------------------------------------------------------------------|
| 窗 Papelera de reciclaje             | Diseño                              | Pregunata en la parte superior de la integen<br>Pregunata en la parte superior de la integen<br>Pregunata en la parte integen de la integen |
| Cambiar rol a                       | Fondo                               | ✓ Definition per et lanuario<br>Biti - 4 Stakes - 4 Landern<br>Biti - 3 Snakes - 3 Landern<br>Biti - 3 Snakes - 3 Landers                   |
| Agregar un bloque                   | Archivo para el<br>fondo            | Seleccione un archivo Tamaño máximo para archivos nuevos: 600MB                                                                             |
| Agregar                             |                                     |                                                                                                    |
|                                     |                                     | Puede arrastrar y soltar archivos aquí para añadirios                                                                                       |
|                                     | Destrife de                         |                                                                                                    |
|                                     | Serpientes y<br>Escaleras           |                                                                                                    |
|                                     | Columnas                            |                                                                                                    |
|                                     | Filas                               |                                                                                                    |

## Paso 8.

En el espacio **Texto de la parte superior** coloque las instrucciones de las actividades entre los que debe incluir: valor, número de intentos, fecha y hora de cierre entre otros.

En el espacio **Texto final** coloque mensajes motivacionales como: ¡Felicidades, ha concluido el juego! o ¡Felicidades, lo has logrado!

| 亩 Papelera de reciclaje | <ul> <li>Header/Footer</li> </ul> | Options |   |            |                  |    |            |   |         |                 |   |            |   |           |                              |     |    |     |
|-------------------------|-----------------------------------|---------|---|------------|------------------|----|------------|---|---------|-----------------|---|------------|---|-----------|------------------------------|-----|----|-----|
| Cambiar rol a           | Texto de la parte                 | Párrafo | ¥ | В          | I                | i≡ | i =        | ] | P   8   | 2 3             |   | <u>.</u>   |   |           |                              |     |    |     |
|                         | superior                          | 4 e     | U | <u>S</u> X | <sup>2</sup> 2 3 | ¢2 | E          | ≣ | Э       |                 | Þ |            | - | 54        | -                            | ₽¶. | ¶ł |     |
| Agregar un bloque       |                                   | Fuente  | ٣ | Tamaño     |                  | •  | $\diamond$ | M | A<br>3B | e <sup>ir</sup> | ÷ | Ω          |   | \$        | $\underline{T}_{\mathrm{X}}$ | ĥ   | ŝ  | 53  |
| Agregar •               |                                   | Ruta: p |   |            |                  |    |            |   |         |                 |   |            |   |           |                              |     |    | Â   |
|                         | Texto al final                    | Párrafo | • | В          | I                | ΙΞ | Ì =        |   |         |                 |   | <u>a</u> * |   |           |                              |     |    |     |
|                         |                                   | (+) (+) | U | <u>S</u> X | <sup>2</sup> 3   | ς2 | E          | Ξ | 3       |                 | • |            | - | <u>64</u> | Ŧ                            | TP4 | ¶ŧ |     |
|                         |                                   | Fuente  | ٣ | Tamaño     |                  | •  | $\diamond$ | H | A₃B     | $e^{i\tau}$     | ÷ | Ω          |   | \$        | $\underline{T}_{\rm X}$      | ŝ   | ŝ  | 55  |
|                         |                                   | Ruta: p |   |            |                  |    |            |   |         |                 |   |            |   |           |                              |     |    | .dl |

## Paso 9.

El espacio **Ajustes comunes del módulo** se utiliza para indicar si la actividad es grupal, colocar un número de ID para la columna del Centro de Calificaciones, o bien, para ocultar la actividad de forma manual, en el caso que no requerir ninguna de estas opciones, se recomienda no cambiarlos.

| <ul> <li>Ajustes comunes del módulo</li> </ul> |               |  |  |  |  |  |
|------------------------------------------------|---------------|--|--|--|--|--|
| Visible                                        | Mostrar •     |  |  |  |  |  |
| Número ID 😨                                    |               |  |  |  |  |  |
| Modo de grupo                                  | No hay grupos |  |  |  |  |  |
| Agrupamiento                                   | Ninguno -     |  |  |  |  |  |

## Paso 10.

El espacio **Competencias** se utiliza cuando se trabaja bajo esta modalidad, si no es así, se sugiere no variar ninguno de los campos de no ser necesario.

| oompotonoido  |                    |                                  |
|---------------|--------------------|----------------------------------|
| Competencias  | No hay selección   |                                  |
| del curso     | Buscar             | •                                |
| 0             |                    |                                  |
| Upon activity | No hacer nada      |                                  |
| completion.   |                    |                                  |
|               | Añadir restricción | de acceso por grupo/agrupamiento |

## Paso 11.

En el espacio **Restricción de acceso** se seleccionan todas aquellas variantes de ingreso a la actividad tales como: por grupo, por nombre, por fecha u hora entre otros. Se recomienda no cambiarlos de no ser necesario.

| Haga clic en el botón <b>Guardar</b>                                          | <ul> <li>Restricciones de</li> </ul> | e acceso                            |                           |          |
|-------------------------------------------------------------------------------|--------------------------------------|-------------------------------------|---------------------------|----------|
| <b>cambios</b> y regresar al curso para finalizar la configuración del juego. | Restricciones de<br>acceso           | Ninguno<br>Añadir restricción       |                           |          |
|                                                                               |                                      | Guardar cambios y regresar al curso | Guardar cambios y mostrar | Cancelar |

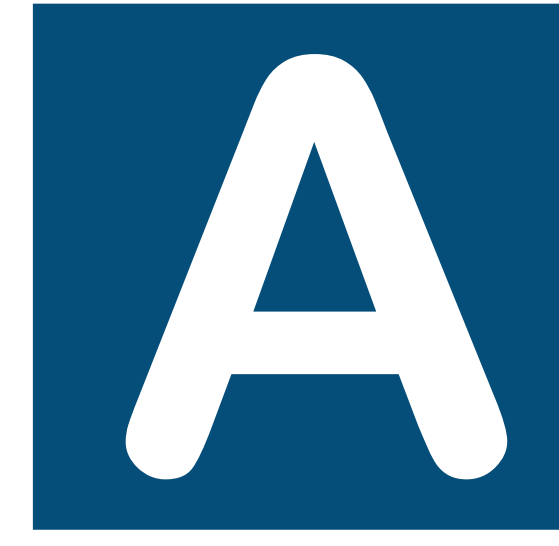

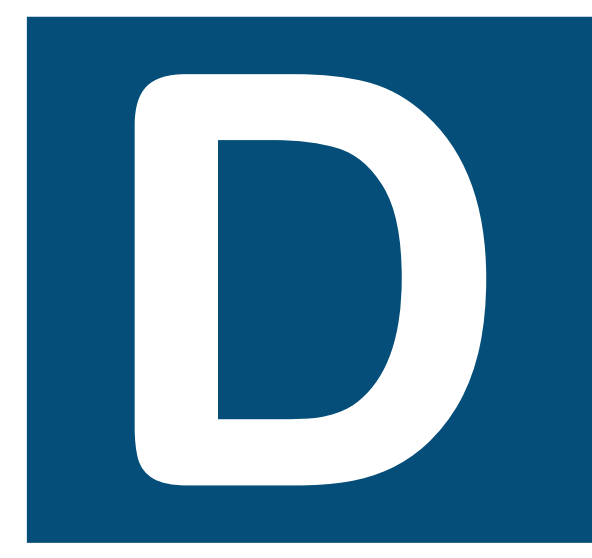

# Sopa de letras

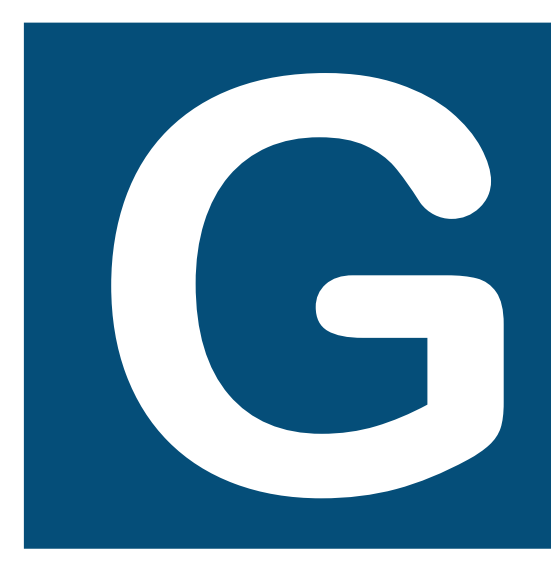

# Pasos para configurar el juego: Sopa de letras

## a. Consideraciones previas:

| Tipo de Juego                                                                                                    | Glosario                                                                                                    | Preguntas<br>y Cuestionario                                                                                                    |
|----------------------------------------------------------------------------------------------------|----------------------------------------------------------------------------------------------------|----------------------------------------------------------------------------------------------------|
| Sopa de letras:<br>Solo funciona con las<br>herramientas: Glosario,<br>Preguntas y                                                                                   | Cuando se crea el<br>Glosario, se deben<br>configurar únicamente<br>las siguientes opciones:                                                                                                    | Cuando se crea el<br>cuestionario, solo se debe<br>colocar el nombre y<br>guardar.                                                                                                    |
| Cuestionario                                                                                                    | <ul> <li>Nombre<br/>(identificación del<br/>Glosario).</li> </ul>                                                                                                    | Colocar todas las<br>preguntas en una sola<br>categoría.                                                                                                    |
| <ul> <li>Recomendaciones:</li> <li>Procure que todas las palabras guarden un tamaño uniforme</li> <li>No utilice palabras compuestas para las respuestas.</li> </ul> | <ul> <li>En Tipo de glosario<br/>seleccionar: Glosario<br/>secundario</li> <li>En la opción Formato<br/>de visualización de<br/>entradas, seleccionar<br/>de la lista:<br/>Diccionario simple.</li> </ul> | <ul> <li>Funciona únicamente con preguntas tipo respuesta corta.</li> <li>En la configuración de las preguntas:</li> <li>Colocar todas las opciones de respuestas correctas posibles.</li> <li>En la opción: Diferencia entre mayúsculas y minúsculas seleccionar: "Igual mayúsculas y minúsculas"</li> <li>En la penalización por cada intento incorrecto en la pregunta, colocar como valor:</li> </ul> |

b. Para configurar:

Paso 1.

Después de **Activar la edición**, haga clic en la opción **Agregar una actividad o recurso**.

| Universidad Es<br>Institución Benemérita d        | statal a Distan<br>le la Educación y la C | ncia                                             | Redes sociales                               |
|---------------------------------------------------|-------------------------------------------|--------------------------------------------------|----------------------------------------------|
| Página Principal + TALLER GAMIFICA                | ACION . Tema 1                            |                                                  | Desactivar edición                           |
| Reloj                                             | ۵                                         | Tema 0 Tema 1 Tema 2 Tema 3 Tema 4 🕮             | Barra de Progreso                            |
| <ul><li>Weight Servidor:</li><li>Usted:</li></ul> | 8:33am<br>9:41am                          | +8                                               | Editar-<br>progue una actividad o recurso    |
| Accesibilidad                                     |                                           | < Tema 0<br>Utilidades de edición de pestañas. ► | Terna 2 >- Vista general de alumnos          |
| A- A+ Desplegar ATbar (barra AT)                  |                                           |                                                  | Avisos recientes                             |
| C (¿siempre?)                                     |                                           |                                                  | Afladir un nuevo tema<br>(Sin novedades aún) |
| Correo Interno                                    | ۵                                         |                                                  |                                              |
| <ul> <li>Mi Correo</li> </ul>                     |                                           |                                                  |                                              |

## Paso 2.

En el menú seleccione el **Juego Sopa de letras** y luego haga clic en el botón **Agregar**.

| Universide<br>Institución Bener              | ad Estatal<br>mérita de la Educ | a Distar<br>ación y la C | ultura                                                                               |                                                                                     |                   | Rede                                        | s sociales    |
|----------------------------------------------|---------------------------------|--------------------------|--------------------------------------------------------------------------------------|-------------------------------------------------------------------------------------|-------------------|---------------------------------------------|---------------|
| Página Principal ► CURSO_AL                  | EJANDRA                         |                          | Agregue u                                                                            | na actividad o recurso                                                              | ×                 | Desa                                        | tivar edición |
| Reloj                                        | E                               |                          | Juego - Ahorcado                                                                     | Este juego es similar al crucigrama, pero las respuestas están ocultas dentro de un | Editar +          | Buscar en los foros                         |               |
| Servidor:                                    | 7:52am                          | +                        | 🔿 🔛 Juego - Imagen oculta                                                            | criptograma aleatorio.                                                              |                   |                                             | + 0 -         |
| 📥 Usted:                                     | 7:52am                          |                          | Ulargo - Libro con preguntas                                                         |                                                                                     | o recurso         |                                             | - Ir          |
|                                              |                                 | + Tem                    | 🔿 🔛 Juego - Millonario                                                               |                                                                                     | Editar +          | Búsqueda avanzada (                         | D             |
| Accesibilidad                                |                                 | +                        | O Ba Juego - Serpientes y escaleras                                                  |                                                                                     |                   | Avisos recientes                            | -             |
| A- A A+ 💽                                    |                                 | +                        | <ul> <li>Best Juego - Sopa de letras</li> <li>Best Juego - Sopa de letras</li> </ul> | ]                                                                                   |                   | Avisos reciences                            | + 0-          |
| R A A A<br>Desplegar ATbar (barra            | AT)                             | +<br>+                   | C Ba Juego - Sudoku                                                                  |                                                                                     |                   | Añadir un nuevo tema<br>(Sin novedades aún) |               |
| (¿siempre?)                                  |                                 | +                        | Paquete SCORM     Taller                                                             |                                                                                     | 2                 |                                             |               |
| Correo Interno                               |                                 | +                        | O 🔔 Tarea                                                                            |                                                                                     | 2                 | Eventos próximos                            |               |
| Mi Correo                                    |                                 |                          | Wiki                                                                                 |                                                                                     | o recurso         | No hay eventos próximos<br>Ir al calendario |               |
|                                              |                                 | + Tem                    | RECURSOS                                                                             |                                                                                     | Editar +          | Nuevo evento                                |               |
| Administración                               |                                 |                          | Carpeta                                                                              |                                                                                     | o recurso         | Actividad reciente                          | ۵             |
|                                              | + 0 -                           | + Tem                    | Agrega                                                                               | r Cancelar                                                                          | Editar *          |                                             | + 0 -         |
| <ul> <li>Administración del curso</li> </ul> | 5                               | - ioin                   |                                                                                      | + Agregue una ac                                                                    | tividad o recurso | Actividad desde sábado, 7 de at<br>07:51    | bril de 2018, |

## Paso 3.

En el campo **Name** coloque el nombre que quiera brindarle a la actividad y seleccione la fuente de las preguntas que creó previamente, ya sea en el **Glosario** o en las **Preguntas** del **Cuestionario**.

En el campo **Número máximo de intentos** deberá anotar la cantidad de intentos posibles que le permitirá al participante del juego.

| Accesibilidad                                                            | Name*                                               | Sopa de letras                       |
|--------------------------------------------------------------------------|-----------------------------------------------------|--------------------------------------|
| A A A+ D<br>A A A<br>Desplegar ATbar (barra AT)<br>(¿siempre?)           | Fuente de<br>preguntas<br>Seleccione un<br>glosario | Giosario •                           |
| Correo Interno                                                           | Seleccione una<br>categoría del<br>glosario.        | •                                    |
| Mi Correo                                                                | Only approved<br>or teacher's                       | No *                                 |
| Administración                                                           | <br>Seleccione una<br>categoría de<br>preguntas     | Por defecto en CURSO FRANCISCO (0) * |
| <ul> <li>Administración del curso</li> <li>Pesactivar edición</li> </ul> | Incluir<br>subcategorías                            | No *                                 |
| <ul><li>Editar ajustes</li><li>Usuarios</li></ul>                        | Seleccione<br>examen                                | *                                    |
| <ul> <li>▶ Informes</li> <li>         ■ Calificaciones     </li> </ul>   | Número máximo<br>de intentos                        |                                      |
| <ul> <li>Configuración Calificaciones</li> <li>Importar</li> </ul>       | Disable<br>summarize                                | No *                                 |

## Paso 4.

>

En el espacio de **Calificación**, deberá anotar la calificación máxima que le concederá a esta actividad, también deberá seleccionar la **fecha y hora de inicio**, así como la **fecha de hora y cierre** de la misma. Para ello deberá hacer clic en la opción **Habilitar** que se encuentra al final de las opciones **Abrir el juego** y **Cerrar el juego**.

| ▶ Insignias<br>& Copia de seguridad<br>& Restaurar<br>& Importar            | Show high score<br>(number of<br>students)          |                                            |  |
|-----------------------------------------------------------------------------|-----------------------------------------------------|--------------------------------------------|--|
| Reiniciar     Banco de preguntas     Competencias     Papelera de recictaje | Categoría de<br>calificación<br>to<br>Calif. máxima | Sin categoriur •                           |  |
| Cambiar rol a                                                               | Método de<br>calificación                           | Calificación más alta                      |  |
| Agregar un bloque                                                           | Abrir el juego 🕐                                    | 1 • marzo • 2018 • 10 • 32 • m 6 Habilitar |  |
| Agregar                                                                     | Cerrar el juego                                     | 1 • marzo • 2018 • 10 • 32 • 📷 🛚 Habilitar |  |

## Paso 5.

En el espacio **Opciones para de criptograma (Sopa de letras)** deberá indicar la cantidad máxima de **Columnas** y el número mínimo y máximo de **Palabras** que tendrá el juego, así también el número máximo de intentos.

| <ul> <li>Opciones del cr</li> </ul>        | iptograma |  |
|--------------------------------------------|-----------|--|
| Número máximo<br>de columnas del           | 10        |  |
| crucigrama<br>Número mínimo<br>de palabras | 6         |  |
| Máximo número<br>de palabras del           | 8         |  |
| Permitir<br>espacios en las                | No •      |  |
| palabras<br>Número máximo                  | 2         |  |
| de intentos<br>Maximum                     | 2         |  |
| compute time in<br>seconds                 |           |  |

## Paso 6.

>

En el espacio **Texto de la parte superior** coloque las instrucciones de las actividades entre los que debe incluir: valor, número de intentos, fecha y hora de cierre entre otros.

En el espacio **Texto final** coloque mensajes motivacionales como: ¡Felicidades, ha concluido el juego! o ¡Felicidades, lo has logrado! ¡Continúa así!

| exto de la parte | Párrafo $\checkmark$ B $I \coloneqq i \equiv \mathscr{O} \otimes \mathscr{O}$                                                                                                    |
|------------------|----------------------------------------------------------------------------------------------------|
| superior         |                                                                                                    |
|                  |                                                                                                    |
|                  | $ \begin{array}{ c c c c c c c c c c c c c c c c c c c$                                                                                                    |
|                  | Fuente     ▼     Tamaño     ▼     ◇     III     △     III     ◇     III     III     ◇     III     III     ◇     III     III     ◇     III     III     ◇     III     III     ◇     III     III     ◇     III     III     ◇     III     ◇     III     ◇     III     ◇     III     ◇     III     ◇     III     ◇     III     ◇     III     ◇     IIII     ◇     IIII     ◇     IIII     ◇     IIII     ◇     IIII     ◇     IIII     ◇     IIIII     ◇     IIIII     ◇     IIIII     ◇     IIIII     ◇     IIIIIIIIIIIIIIIIIIIIIIIIIIIIIIIIIIII |
| Texto al final   | Fuente     ▼     Tamaño     ▼     ◇     ⊞     △     △     □     □     □     □     □     □       Ruta: p                                                                                                    |
| Texto al final   | Fuence     ▼     Tamaño     ▼     ◇     ∰     ∆ <sub>B</sub> d <sup>2</sup> ⊥     Ω     Ⅲ     ∅     ⋈       Ruta: p                                                                                                    |

## Paso 7.

El espacio **Ajustes comunes del módulo** se utiliza para indicar si la actividad es grupal, colocar un número de ID para la columna del Centro de Calificaciones, o bien, para ocultar la actividad de forma manual, en el caso que no requerir ninguna de estas opciones, se recomienda no cambiarlos.

| <ul> <li>Ajustes comunes del módulo</li> </ul> |                 |  |  |  |  |  |
|------------------------------------------------|-----------------|--|--|--|--|--|
| Visible                                        | Mostrar •       |  |  |  |  |  |
| Número ID 🕐                                    |                 |  |  |  |  |  |
| Modo de grupo                                  | No hay grupos • |  |  |  |  |  |
| Agrupamiento                                   | Ninguno •       |  |  |  |  |  |

Paso 8.

Por último, haga clic en el botón **Guardar cambios y regresar al curso** para finalizar la configuración del juego.

| <ul> <li>Competencias</li> </ul>    |                                                                        |
|-------------------------------------|------------------------------------------------------------------------|
| Competencias<br>del curso           | No hay selección<br>Buscar T                                           |
| Upon activity completion:           | No hacer nada                                                          |
|                                     | Añadir restricción de acceso por grupo/agrupamiento                    |
| <ul> <li>Restricciones d</li> </ul> | e acceso                                                               |
| Restricciones de<br>acceso          | Ninguno<br>Añadir restricción                                          |
|                                     | Guardar cambios y regresar al curso Guardar cambios y mostrar Cancelar |

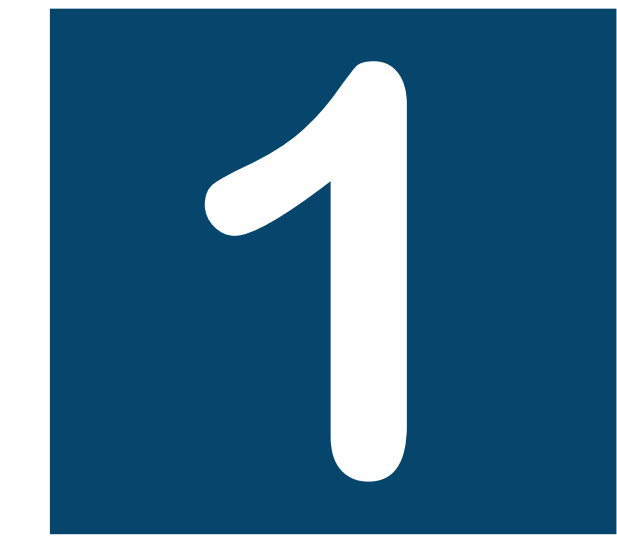

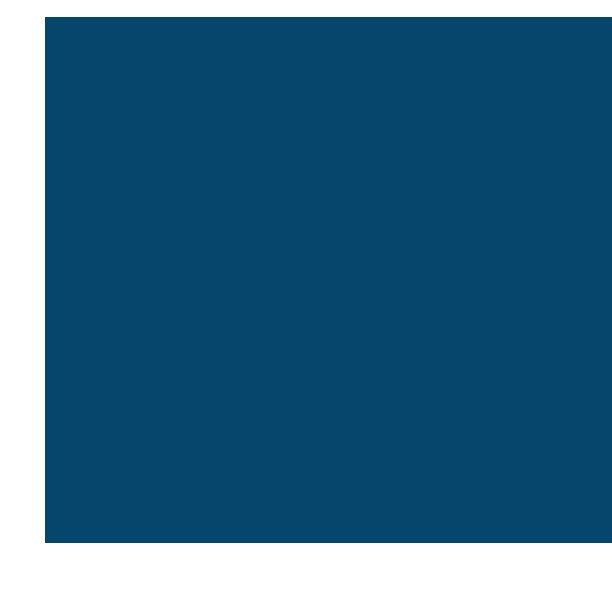

# Sudoku

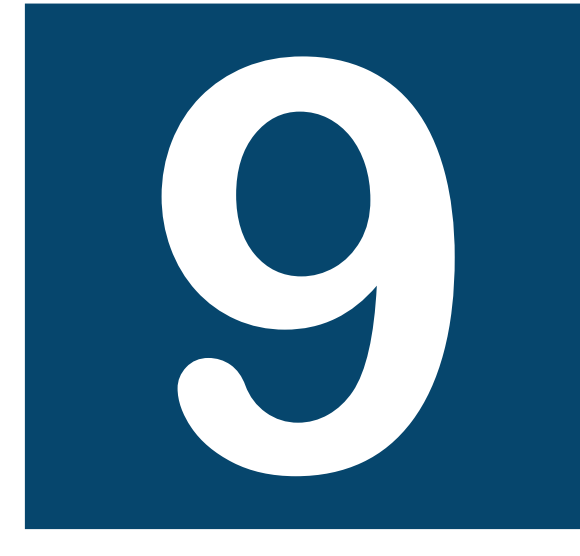

# Pasos para configurar el juego: Sudoku

## a. Consideraciones previas:

| Tipo de Juego                                                                                                    | Glosario                                                                                                    | Cuestionario<br>y Preguntas                                                                                                    |
|----------------------------------------------------------------------------------------------------|----------------------------------------------------------------------------------------------------|----------------------------------------------------------------------------------------------------|
| Sudoku:<br>Solo funciona con las<br>herramientas: Glosario,<br>Preguntas y Cuestionario.                                                                                                    | Cuando se crea el<br>Glosario, se deben<br>configurar únicamente<br>las siguientes opciones:                                                                                                    | Cuando se crea el<br>cuestionario, solo se<br>debe colocar el nombre y<br>guardar.                                                                                                    |
| <ul> <li>Preguntas y Cuestionario.</li> <li>Recomendaciones: <ul> <li>Procure que todas las palabras guarden un tamaño uniforme.</li> <li>Evite utilizar palabras compuestas, si lo hace, escriba la palabra seguido, sin guiones o puntos.</li> </ul> </li> </ul> | <ul> <li>Nombre<br/>(identificación del<br/>Glosario).</li> <li>En Tipo de glosario<br/>seleccionar:<br/>Glosario principal.</li> <li>En la opción<br/>Formato de<br/>visualización de<br/>entradas,<br/>seleccionar de la<br/>lista: Diccionario<br/>simple.</li> </ul> | <ul> <li>Colocar todas las<br/>preguntas en una sola<br/>categoría (esto solo<br/>aplica si se utiliza la<br/>herramienta <b>Preguntas</b>).</li> <li>Funciona con los<br/>siguientes ítems o tipos<br/>de preguntas: verdadero<br/>y falso, respuesta corta<br/>y opción múltiple.</li> <li>En la configuración de<br/>las preguntas:</li> <li>Colocar todas las<br/>opciones de<br/>respuestas correctas<br/>posibles.</li> <li>En la opción:<br/>Diferencia entre<br/>mayúsculas y<br/>minúsculas<br/>seleccionar: "Igual<br/>mayúsculas y<br/>minúsculas".</li> <li>En la penalización por<br/>cada intento<br/>incorrecto en la<br/>pregunta, colocar<br/>como valor: 0%.</li> </ul> |

b. Para configurar:

Paso 1.

>

Después de Activar la edición, haga clic en la opción Agregar una actividad o recurso.

| Universidad Est<br>Institución Benemérita de      | atal a Distan<br>la Educación y la C | ncia                                             |                                                  |                                                                                                    | Redes social   |
|---------------------------------------------------|--------------------------------------|--------------------------------------------------|--------------------------------------------------|----------------------------------------------------------------------------------------------------|----------------|
| Página Principal + TALLER GAMIFICAC               | ION . Tema 1                         |                                                  |                                                  | Desa                                                                                                    | ctivar edición |
| Reloj                                             |                                      | Tema 0 Tema 1 Tema 2 Tema 3 Tema 4 10 10         |                                                  | Barra de Progreso                                                                                                    | ۵              |
| <ul> <li>Servidor.</li> <li>Usted:</li> </ul>     | 8 33am<br>9 41am                     |                                                  | Editar -<br>+ Agricigue una activistad o recurso | Service of the service of the servic | + 0-           |
| Accesibilidad                                     | 8                                    | ◄ Terna 0<br>Utilidades de edición de pestañas ► | Tema 2 🕨                                         | Vista general de alumno                                                                                                    |                |
| A+ A+ A+<br>R A A A<br>Desplegar ATbar (barra AT) |                                      |                                                  |                                                  | Avisos recientes                                                                                                    |                |
| (¿siempre?)                                       |                                      |                                                  |                                                  | Añadir un nuevo tema<br>(Sin novedades aún)                                                                                                    |                |
| Correo Interno                                    | ۵                                    |                                                  |                                                  |                                                                                                    |                |
| Mi Correo                                         |                                      |                                                  |                                                  |                                                                                                    |                |

## Paso 2.

En el menú seleccione el **Juego Sudoku** y luego haga clic en el botón **Agregar**.

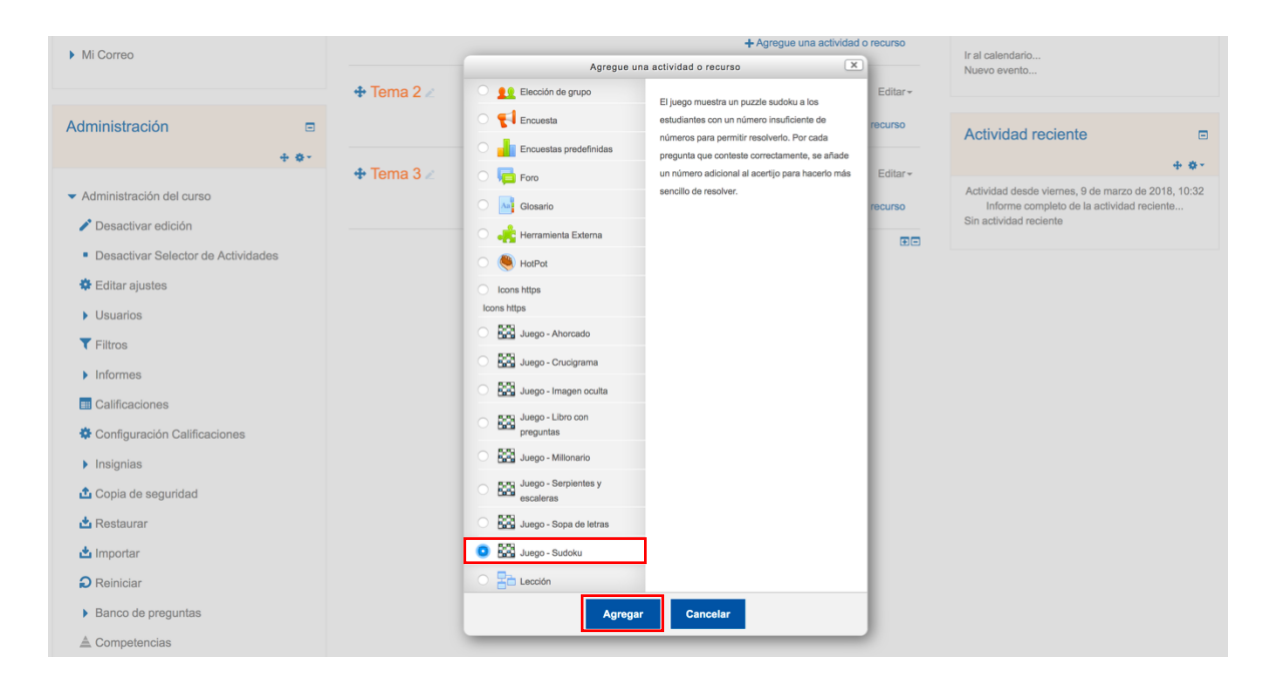

## Paso 3.

>

En el campo **Name** coloque el nombre que quiera brindarle a la actividad y seleccione la fuente de las preguntas que creó previamente, ya sea en el **Glosario** o en las **Preguntas** del **Cuestionario**.

| 📥 Usted:                                                                 | 4:03pm | <ul> <li>General</li> </ul>                         |                                               |
|--------------------------------------------------------------------------|--------|-----------------------------------------------------|-----------------------------------------------|
| Accesibilidad                                                            | ⊡      | Name*                                               | Sudoku                                        |
| A- A A+ C<br>R A A A<br>Desplegar ATbar (barra AT)<br>(¿siempre?)        |        | Fuente de<br>preguntas<br>Seleccione un<br>glosario | Cossno     Pregutas Cuestonario Imagen oculta |
| Correo Interno                                                           |        | Seleccione una categoría del glosario.              |                                               |
| Mi Correo                                                                |        | Only approved<br>or teacher's<br>glossary entries   | No -                                          |
| Administración                                                           |        | Seleccione una<br>categoría de<br>preguntas         | Por defecto en CURSO_ALEJANDRA (0)            |
| <ul> <li>Administración del curso</li> <li>Desactivar edición</li> </ul> |        | Incluir<br>subcategorías                            | No -                                          |
| <ul><li>Editar ajustes</li><li>Usuarios</li></ul>                        |        | Seleccione<br>examen                                | •                                             |

## Paso 4.

En el campo **Número máximo de intentos** deberá anotar la cantidad de intentos posibles que le permitirá al participante del juego.

| <ul> <li>Administración del curso</li> <li>Desactivar edición</li> </ul> | Incluir No 🗸                               |
|--------------------------------------------------------------------------|--------------------------------------------|
| <ul><li>Editar ajustes</li><li>Usuarios</li></ul>                        | Seleccione - examen                        |
| <ul><li>Filtros</li><li>Informes</li></ul>                               | Número máximo<br>de intentos               |
| Calificaciones Configuración Calificaciones                              | Disable No -<br>summarize                  |
| <ul> <li>Insignias</li> <li>Copia de seguridad</li> </ul>                | Show high score<br>(number of<br>students) |

### Paso 5.

🛛 🕨 🕨 🕨

En el espacio de **Calificación**, deberá anotar la calificación máxima que le concederá a esta actividad, también deberá seleccionar la **fecha y hora de inicio**, así como la **fecha de hora y cierre** de la misma.

| 📩 Importar              | ▼ Calificación                                              |
|-------------------------|-------------------------------------------------------------|
| Reiniciar               |                                                             |
| Banco de preguntas      | Categoría de Sin categorizar •                              |
| 📥 Competencias          | 0                                                           |
| m Papelera de reciclaje | Calif. máxima                                               |
| Cambiar rol a           | Método de Calificación más alta • calificación              |
| Agregar un bloque       | Abrir el juego 😨 9 • marzo • 2018 • 10 • 15 • 🛗 🛛 Habilitar |
| Agregar •               | Cerrar el juego 9 • marzo • 2018 • 10 • 15 • 🛗 🗆 Habilitar  |

## Paso 6.

Para cambiar las fechas y horas deberá hacer clic en la opción **Habilitar** que se encuentra al final de las opciones **Abrir el juego** y **Cerrar el juego**.

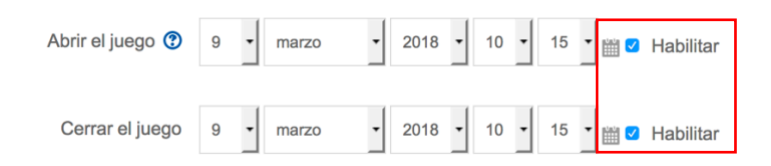

## Paso 7.

En el espacio **Opciones del Sudoku** deberá indicar el **Número máximo de preguntas** que contiene el juego.

| Banco de preguntas      | Opciones del sudoku           |
|-------------------------|-------------------------------|
| ≜ Competencias          |                               |
| 亩 Papelera de reciclaje | Máximo número<br>de preguntas |
|                         |                               |

## Paso 8.

En el espacio **Texto de la parte superior** coloque las instrucciones de las actividades entre los que debe incluir: valor, número de intentos, fecha y hora de cierre entre otros.

En el espacio **Texto final** coloque mensajes motivacionales como: ¡Felicidades, ha concluido el juego! o ¡Felicidades, lo has logrado!

| Texto de la parte | Párrafo 💌 B I 🖽 🗄 🖉 🖉 🖉 🖬 🖽  |        |                                   |                |            |   |                  |                 |          |   |      |    |                 |                  |    |                                                                                                    |
|-------------------|------------------------------|--------|-----------------------------------|----------------|------------|---|------------------|-----------------|----------|---|------|----|-----------------|------------------|----|----------------------------------------------------------------------------------------------------|
| superior          | •                            | U      | <u></u> S X <sub>2</sub>          | X <sup>2</sup> |            | Ξ | ∃                |                 | <b>→</b> |   | 1    |    |                 |                  |    |                                                                                                    |
|                   |                              |        |                                   |                |            |   |                  |                 |          |   | M [* | S. | -               | ₽¶               | ¶ł |                                                                                                    |
|                   | Fuente<br>Ruta: p            | ~      | Tamaño                            | •              | $\diamond$ | H | A <sub>4</sub> B | e <sup>iz</sup> | ÷        | Ω |      | 4  | •<br><u>T</u> x | ۶¶<br>ا          | ¶. | 24<br>24<br>24<br>24<br>24<br>24<br>24<br>24<br>24<br>24<br>24<br>24<br>24<br>2                                                                  |
|                   | Fuente<br>Ruta: p            | •      | Tamaño                            | •              | <>         | H | A <sub>9</sub> B | e <sup>iπ</sup> | ÷        | Ω |      | 3  | •<br><u>T</u> x | ¶<br>ش           | ¶. | 5 A A                                                                                                    |
| Texto al final    | Fuente<br>Ruta: p<br>Párrafo | •<br>• | Tamaño<br>B I                     |                |            | # | A <sub>B</sub>   | e <sup>iπ</sup> | ±        | Ω |      | 4  | ▼<br><u>T</u> x | <b>ب</b> ¶<br>ا∂ |    |                                                                                                    |
| Texto al final    | Fuente<br>Ruta: p            | •<br>• | Tamaño<br>B I<br>S X <sub>2</sub> | •<br>          |            |   | Δ <sub>B</sub>   | e <sup>iz</sup> |          |   |      |    |                 | ¶<br>€           | ¶, | R R R<br>R R R<br>R R R<br>R R R<br>R R R<br>R R R<br>R R R<br>R R R<br>R R R<br>R R R R<br>R R R R R<br>R R R R R R R R R R R R R R R R R R R R |

## Paso 9.

El espacio **Ajustes comunes del módulo** se utiliza para indicar si la actividad es grupal, colocar un número de ID para la columna del Centro de Calificaciones, o bien, para ocultar la actividad de forma manual, en el caso que no requerir ninguna de estas opciones, se recomienda no cambiarlos.

| <ul> <li>Ajustes comune</li> </ul> | es del módulo |   |  |
|------------------------------------|---------------|---|--|
| Visible                            | Mostrar •     |   |  |
| Número ID 😗                        |               |   |  |
| Modo de grupo                      | No hay grupos | • |  |
| Agrupamiento                       | Ninguno -     |   |  |

## Paso 10.

>

El espacio **Competencias** se utiliza cuando se trabaja bajo esta modalidad, si no es así, se sugiere no variar ninguno de los campos de no ser necesario.

| Competencias              |                                                     |
|---------------------------|-----------------------------------------------------|
| Competencias              | No hay selección                                    |
| del curso                 | Buscar V                                            |
| Upon activity completion: | No hacer nada                                       |
|                           | Añadir restricción de acceso por grupo/agrupamiento |

## Paso 11.

En el espacio **Restricción de acceso** se seleccionan todas aquellas variantes de ingreso a la actividad tales como: por grupo, por nombre, por fecha u hora entre otros. Se recomienda no cambiarlos de no ser necesario.

Haga clic en el botón **Guardar cambios** y regresar al curso para finalizar la configuración del juego.

| <ul> <li>Restricciones de</li> </ul> | e acceso                            |                           |          |
|--------------------------------------|-------------------------------------|---------------------------|----------|
| Restricciones de acceso              | Ninguno<br>Añadir restricción       |                           |          |
|                                      | Guardar cambios y regresar al curso | Guardar cambios y mostrar | Cancelar |

Programa Aprendizaje en Línea (PAL)

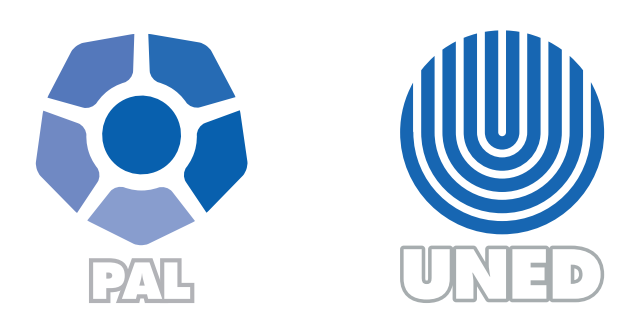

Este material ha sido elaborado por:

Programa de Aprendizaje en Línea (PAL)

De la Universidad Estatal a Distancia de Costa Rica, por lo tanto se encuentra protegido por la Ley de Derechos de Autor y Derechos Conexos de Costa Rica, además de los convenios internacionales suscritos por la República de Costa Rica.

## Derechos Reservados.

Última actualización 2018